NOTICE: This project resource is supported by the Health Resources and Services Administration (HRSA) of the U.S. Department of Health and Human Services (HHS) as part of an award totaling \$500,000 with 0 % financed with nongovernmental sources. The contents are those of the author(s) and do not necessarily represent the official views of, nor an endorsement, by HRSA, HHS or the U.S. Government.

## RHC COVID REPORTING PROCESS

https://www.rhccovidreporting.com/

#### Above is the link for you to report your use of your COVID19 RHC testing funds. Reporting is mandatory.

| O A https://www.rhccovidreporting                                       | j.com                                               | *                                            | •          | ZĘ       | 回 |
|-------------------------------------------------------------------------|-----------------------------------------------------|----------------------------------------------|------------|----------|---|
| 📞 🔤 RHCcovidreporting@narhc.org                                         |                                                     |                                              |            |          |   |
| Rural Health Clinic<br>COVID-19 Reporting Portal                        |                                                     | Home                                         | FAQ        | Logout   |   |
| ROUTINE USES:                                                           |                                                     |                                              |            |          |   |
| testing and related expenses.                                           | HRSA to monitor and assess the effectiveness of the | funding provided to Rural Health Clinics (RH | (CS) TOP ( | LOVID-19 |   |
| DISCLOSURE:<br>Mandatory. If you kept the RHC COVID-19 T                | Testing Funds, RHCs are expected to provide inform  | ation monthly.                               |            |          |   |
| Did you or your organization (as re<br>the RHC COVID-19 Testing Program | presented by a tax identification number (<br>!? *  | TIN)) receive funds for COVID-19 tes         | ting th    | rough    |   |
| ○ Yes                                                                   |                                                     |                                              |            |          |   |
| O No                                                                    |                                                     |                                              |            |          |   |
| O Yes, but my TIN organization return                                   | rned all such funds                                 |                                              |            |          |   |
| O No, but I believe my TIN organizat                                    | tion is eligible for this program                   |                                              |            |          |   |
| Continue                                                                |                                                     |                                              |            |          |   |
|                                                                         |                                                     |                                              |            |          |   |
|                                                                         |                                                     |                                              |            |          |   |
|                                                                         |                                                     |                                              |            |          |   |
| For more information click on the links held                            | leur.                                               |                                              |            |          |   |

#### If you click yes, the screen below appears:

| Please Sign in to Your Profile   Ru x +                                                        |      |     |        | - | σ | × |
|------------------------------------------------------------------------------------------------|------|-----|--------|---|---|---|
| $\leftarrow$ $\rightarrow$ O $\triangle$ https://www.rhccovidreporting.com/are-you-registered/ | ☆    | 0   | 浡      | 伷 |   |   |
| 📞 🔤 RHCcovidreporting@narhc.org                                                                |      |     |        |   |   |   |
| Rural Health Clinic<br>COVID-19 Reporting Portal                                               | Home | FAQ | Logout |   |   |   |
|                                                                                                |      |     |        |   |   |   |
| You must be registered to use this site.                                                       |      |     |        |   |   |   |
| Register                                                                                       |      |     |        |   |   |   |
| If you are already registered, please click on LOGIN button below to sign In to your Profile.  |      |     |        |   |   |   |
| Login                                                                                          |      |     |        |   |   |   |
| 1                                                                                              |      |     |        |   |   |   |
| /                                                                                              |      |     |        |   |   |   |
| For more information click on the links below:                                                 |      |     |        |   |   |   |

First time you will need to register. You will receive an email to confirm your registration. Review your spam to make sure the email didn't go there.

Once you have registered, you will login.

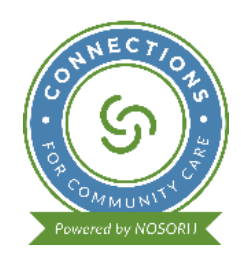

Once you login, you will enter your username and password. You must confirm that you are not a robot.

Next.... You will create a profile. The next few steps will walk you through it! (Already created your profile? Skip to page 5)

| 😨 Rural Health Clinic COVID-19 Tes 🗴 🕂                                                                                                    |     |     |    | -    | ٥ |
|----------------------------------------------------------------------------------------------------|-----|-----|----|------|---|
| ← → O A https://www.rhccovidreporting.com                                                                                                    | *   | 0   | ∑≜ | • @  |   |
| 🐛 🔤 RHCcovidreporting@narhc.org                                                                                                    |     |     |    |      |   |
| Rural Health Clinic     Hotomatic       COVID-19 Reporting Portal     Hotomatic                                                                                                    | ome | FAQ | Lo | gout |   |
| No Profile Entry Found. Click HERE to Create Your Profile                                                                                                    |     |     |    |      |   |
| For more information click on the links below:<br>Frequently Asked Questions (Health Resources and Services Administration)<br>National Association of Rural Health Clinics<br>Rural Testing Relief Fund Terms and Conditions<br>Copyright © 2020 All Rights Reserved OMB Number (0906-0056) Expires 04/30/2021 |     |     |    |      |   |

### You will need your Tax Identification Number (TIN), Address of the TIN,

| 💈 Start Profile En         | y   Rural Health ⊂ × +                                                                                                    |               |       |      | - | ٥ | $\times$ |
|----------------------------|----------------------------------------------------------------------------------------------------|---------------|-------|------|---|---|----------|
| $\leftarrow \rightarrow$ C | https://www.rhccovidreporting.com/108-2/                                                                                                    | \$4           | 0     | r∕≡  | 回 |   |          |
|                            | ➡ RHCcovidreporting@narhc.org                                                                                                    |               |       |      |   |   | ^        |
|                            | ural Health Clinic       Home FAQ Logout         which Sponting Portal       Home of the organization that received the RHC Testing Program money         ease enter the Tax Identification Number of the organization that received the RHC Testing Program money         or which you represent         lease enter the name and address of the TIN organization         ame * |               |       |      |   |   |          |
|                            | Please enter the Tax Identification Number of the organization that received the RHC To for which you represent  Please enter the name and address of the TIN organization Name *  Address *  City *  State * ZI                                                                                                    | esting Progra | am me | oney |   |   |          |

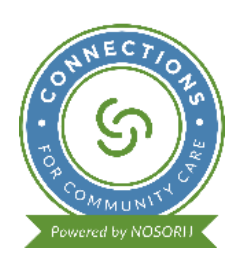

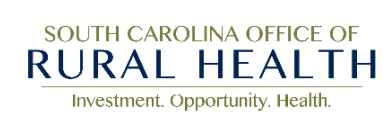

## Next you will need your CMS # (CCN/PTAN), Identify the type of provider (Independent or Provider Based). You will check the boxes that are appropriate for your organization.

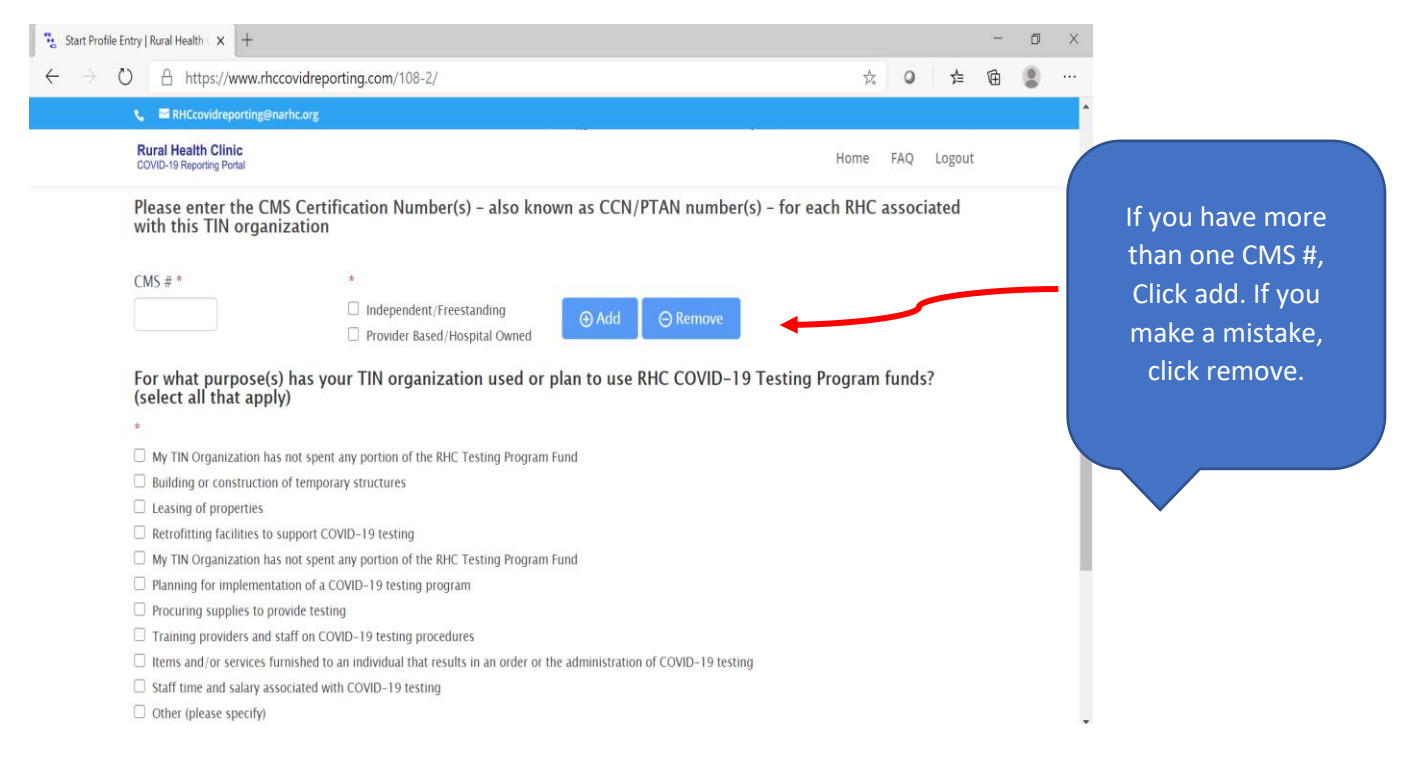

#### Lastly, you will need to provide any addresses of COVID19 testing sites, if you had any.

| $\rightarrow$ C | O A https://www.rhccovidreporting.com/108                                                                                         | 1-2/                                                                         | 対                                                             | 0              | 造        | 田 |   |                           |
|-----------------|----------------------------------------------------------------------------------------------------|------------------------------------------------------------------------------|---------------------------------------------------------------|----------------|----------|---|---|---------------------------|
|                 | 🐛 🚍 RHCcovidreporting@narhc.org                                                                                                   |                                                                              |                                                               |                |          |   | 1 |                           |
|                 | Rural Health Clinic<br>COVID-19 Reporting Portal                                                                                  |                                                                              | Home                                                          | FAQ            | Logout   |   |   | If you had more           |
|                 | Does your TIN organization have a tes                                                                                             | iting location?                                                              |                                                               |                |          |   |   | n you nau more            |
|                 | *                                                                                                    |                                                                              |                                                               |                |          |   |   | than one locatio          |
|                 | Yes                                                                                                    |                                                                              |                                                               |                | ~        |   |   | where you provid          |
|                 |                                                                                                    |                                                                              |                                                               |                |          |   |   |                           |
|                 | Please enter the name and address of<br>providing testing in a temporary struct<br>reasonable address for such testing)<br>Name * | any/all testing location(s) your TIN<br>ture, such as the parking lot of the | V organization operates. (If<br>e hospital, please provide tl | you a<br>ne mo | re<br>st |   | L | provide the<br>additional |
|                 | Address *                                                                                                    |                                                                              |                                                               |                |          |   |   |                           |
|                 | City *                                                                                                    | State *                                                                      | ZIP *                                                         |                |          |   | + |                           |
|                 |                                                                                                    |                                                                              |                                                               |                |          |   |   |                           |
|                 |                                                                                                    |                                                                              |                                                               |                |          |   |   |                           |

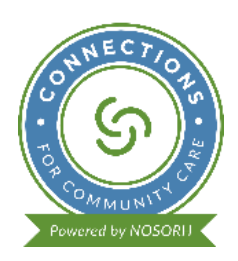

SOUTH CAROLINA OFFICE OF **RURAL HEALTH** Investment. Opportunity. Health. If you only have one address such as your RHC clinic, then you will not hit add. Click Submit.

| Rural Health Clinic<br>COVID-19 Reporting Portal                                                                            |                                                                            |                                 | Home                               | FAQ            | Logout     |  |
|----------------------------------------------------------------------------------------------------|----------------------------------------------------------------------------|---------------------------------|------------------------------------|----------------|------------|--|
| Please enter the name and address of an<br>providing testing in a temporary structu<br>reasonable address for such testing) | ny/all testing location(s) your TIN<br>ure, such as the parking lot of the | l organizatio<br>e hospital, pl | n operates. (If<br>ease provide tl | you a<br>ne mo | ire<br>ist |  |
| Name *                                                                                                    |                                                                            |                                 |                                    |                |            |  |
| Testing Clinic                                                                                                    |                                                                            |                                 |                                    |                |            |  |
| Address *                                                                                                    |                                                                            |                                 |                                    |                |            |  |
| 123 Main Street                                                                                                    |                                                                            |                                 |                                    |                |            |  |
| City *                                                                                                    | State *                                                                    |                                 | ZIP *                              |                |            |  |
| ABC                                                                                                    | SC                                                                         | ~                               | 12345                              |                |            |  |
| ABC                                                                                                    | SC                                                                         | ~                               | 12345                              |                |            |  |

Your profile is all set up and now it is time to report your testing numbers!

| 🐮 Testing Data   Rural Health Clinic 🗙 🕂                                                                                                    |      |     |       | -  | ٥ | $\times$ |
|----------------------------------------------------------------------------------------------------|------|-----|-------|----|---|----------|
| $\leftrightarrow$ $\rightarrow$ O $\triangle$ https://www.rhccovidreporting.com/320-2/                                                                                                    | ×4   | 0   | ל≡    | Ē  |   |          |
| 📞 🔤 RHCcovidreporting@narhc.org                                                                                                    |      |     |       |    |   |          |
| Rural Health Clinic<br>COVID-19 Reporting Portal                                                                                                    | Home | FAQ | Logou | ut |   |          |
| No Testing Data Entries Found. Click HERE to Begin Testing Data Entry                                                                                                    |      |     |       |    |   |          |
| For more information click on the links below:<br>Frequently Asked Questions (Health Resources and Services Administration)<br>National Association of Rural Health Clinics<br>Rural Testing Relief Fund Terms and Conditions<br>Copyright © 2020 All Rights Reserved OMB Number (0906-0056) Expires 04/30/2021 |      |     |       |    |   |          |

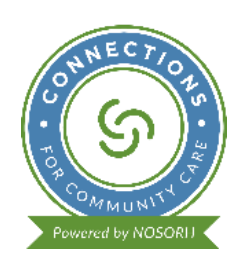

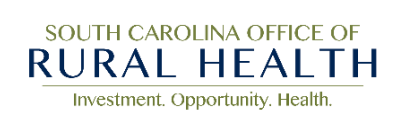

You will enter how many tests were performed and how many positive tests results for each month starting in May when you received the RHC COVID testing funds. **Please remember that zero an acceptable number if you didn't do any.** 

| 🔁 Start Test                    | ing Data Entry   Rural H 🗙 🕂                               |                                                                                                    |                                                                           |                    | - | ٥ | × |
|---------------------------------|------------------------------------------------------------|----------------------------------------------------------------------------------------------------|---------------------------------------------------------------------------|--------------------|---|---|---|
| $\leftarrow \  \   \rightarrow$ | O A https://www.rhcco                                      | vidreporting.com/start-testing-data-entry/                                                                      | 交                                                                         | 0 ≴                | Ē | ۲ |   |
|                                 | 🐛 🔤 RHCcovidreporting@narh                                 | c.org                                                                                                    |                                                                           |                    |   |   |   |
|                                 | Rural Health Clinic<br>COVID-19 Reporting Portal           |                                                                                                    | Home                                                                      | FAQ Logout         |   |   |   |
|                                 | How many tests h<br>most accurate co<br>your ability the n | as your TIN organization conduct<br>ant possible for "# of Tests." If neo<br>amber of tests in the selected mor | ed in the selected month? Prov<br>cessary, please estimate to the<br>1th. | ide the<br>best of |   |   |   |
|                                 | For TIN:                                                   | 12-3456789                                                                                                    |                                                                           |                    |   |   |   |
|                                 | MONTH                                                      | # of Tests                                                                                                    | # Positive Tests                                                          |                    |   |   |   |
|                                 | May 2020                                                   |                                                                                                    |                                                                           | \$                 |   |   |   |
|                                 | June 2020                                                  |                                                                                                    |                                                                           |                    |   |   |   |
|                                 | July 2020                                                  |                                                                                                    |                                                                           |                    |   |   |   |
|                                 | August 2020                                                |                                                                                                    |                                                                           |                    |   |   |   |
|                                 | September 2020                                             |                                                                                                    |                                                                           |                    |   |   |   |
|                                 |                                                            |                                                                                                    |                                                                           |                    |   |   |   |

# Hit Submit and you will receive the below page! Remember that you will need to enter the data monthly regarding your testing numbers.

| Test Data Submitted   Rural Heal X +                                                        |      |     |      | -  | ٥ | × |
|---------------------------------------------------------------------------------------------|------|-----|------|----|---|---|
| $\leftarrow$ $\rightarrow$ O $\land$ https://www.rhccovidreporting.com/test-data-submitted/ | 弦    | 0   | r∕≡  | Ē  | ۲ |   |
| 🐛 📓 RHCcovidreporting@narhc.org                                                             |      |     |      |    |   |   |
| Rural Health Clinic<br>COVID-19 Reporting Portal                                            | Home | FAQ | Logo | ut |   |   |

Thank you for reporting your test data. Please remember to report your data each month until instructed otherwise by the Health Resources and Services Administration of the U.S. Department of Health and Human Services, not to exceed a period of two years after the distribution of funds (May 2022).

For more information click on the links below: Frequently Asked Questions (Health Resources and Services Administration) National Association of Rural Health Clinics Rural Testing Relief Fund Terms and Conditions Copyright © 2020 All Rights Reserved OMB Number (0906-0056) Expires 04/30/2021

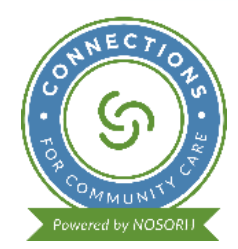

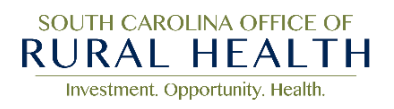

When you log back in to add the next month's number, you will need to update/confirm your information. Remember if you provided testing at another location you will need to add that in!

| Rural Health Clinic COVID-19 Tes x +                                                                                                    |      |     |       | -  | ٥ | $\times$ |
|----------------------------------------------------------------------------------------------------|------|-----|-------|----|---|----------|
| $\leftrightarrow$ $\rightarrow$ O $\triangle$ https://www.rhccovidreporting.com                                                                                                    | *    | 0   | r∕≡   | 団  |   |          |
| 🔪 🚍 RHCcovidreporting@narhc.org                                                                                                    |      |     |       |    |   |          |
| Rural Health Clinic<br>COVID-19 Reporting Portal                                                                                                    | Home | FAQ | Logou | ut |   |          |
| Previous Profile Entry Found – Click UPDATE/CONFIRM                                                                                                    |      |     |       |    |   |          |
| For more information click on the links below:<br>Frequently Asked Questions (Health Resources and Services Administration)<br>National Association of Rural Health Clinics<br>Rural Testing Relief Fund Terms and Conditions<br>Copyright © 2020 All Rights Reserved OMB Number (0906-0056) Expires 04/30/2021 |      |     |       |    |   |          |

Once you have updated or confirmed your information, then you are ready to enter your testing numbers. Click update.

| Testing Data   Rural Health Clinic × +                                                                                                    | porting.com/320-2/                                                                                                    |                                               | 244                     | 0               | r∕≡    | -      | • |
|----------------------------------------------------------------------------------------------------|----------------------------------------------------------------------------------------------------|-----------------------------------------------|-------------------------|-----------------|--------|--------|---|
| Rural Health Clinic<br>COVID-19 Reporting Portal                                                                                                    |                                                                                                    |                                               | Home                    | FAQ             | Logout | ;      |   |
| Testing Data Entry Found – Click U                                                                                                    | PDATE                                                                                                    |                                               |                         |                 |        |        |   |
| For more information click on the l<br>Frequently Asked Questions (He<br>National Association of Rural He<br>Rural Testing Relief Fund Terms<br>Copyright © 2020 All Rights Reserv | inks below:<br>alth Resources and Services Administration)<br>alth Clinics<br>and Conditions<br>red OMB Number (0906-0056) Expires 04/30/2021 |                                               |                         |                 |        |        |   |
| Testing Data   Rural Health Clinic $\times$ +                                                                                                    | porting com/320-2/                                                                                                    |                                               | ÷                       | 9               | -x     | -<br>B | - |
| C                                                                                                    |                                                                                                    |                                               | C+                      |                 | -      |        | - |
| Rural Health Clinic<br>COVID-19 Reporting Portal                                                                                                    |                                                                                                    |                                               | Home                    | FAQ L           | ogout  |        |   |
| MONTH                                                                                                    | # of Tests                                                                                                    | # Positiv                                     | ve Tests                |                 |        |        |   |
| May 2020                                                                                                    | 0                                                                                                    | 0                                             |                         |                 |        |        |   |
| June 2020                                                                                                    | 0                                                                                                    |                                               |                         |                 |        |        |   |
| July 2020                                                                                                    |                                                                                                    |                                               |                         |                 |        |        |   |
| August 2020                                                                                                    | 0                                                                                                    |                                               |                         |                 |        |        |   |
| August 1515                                                                                                    | 0                                                                                                    | 0                                             |                         |                 |        |        |   |
| September 2020                                                                                                    | 0                                                                                                    | 0                                             |                         |                 |        |        |   |
| October 2020                                                                                                    |                                                                                                    | •                                             |                         |                 |        |        |   |
| Update                                                                                                    | Each mon<br>Don't                                                                                                    | th you will do these<br>forget to click updat | exact sam<br>e! Then Lo | e step<br>gout! | os!!   |        |   |
|                                                                                                    |                                                                                                    |                                               |                         |                 |        |        |   |

Investment. Opportunity. Health.